### Hurtig guide

1. Gå ind i indstillingerne på din smartphone og find "Konti"

### Oplysninger som du skal bruge i denne guide:

Server: email.asp1.keyloop.io Type: Exchange Domæne: asp1\ Email: Det ved du selv Login: Dit ASP/Dracar brugernavn Password: Det ved du selv

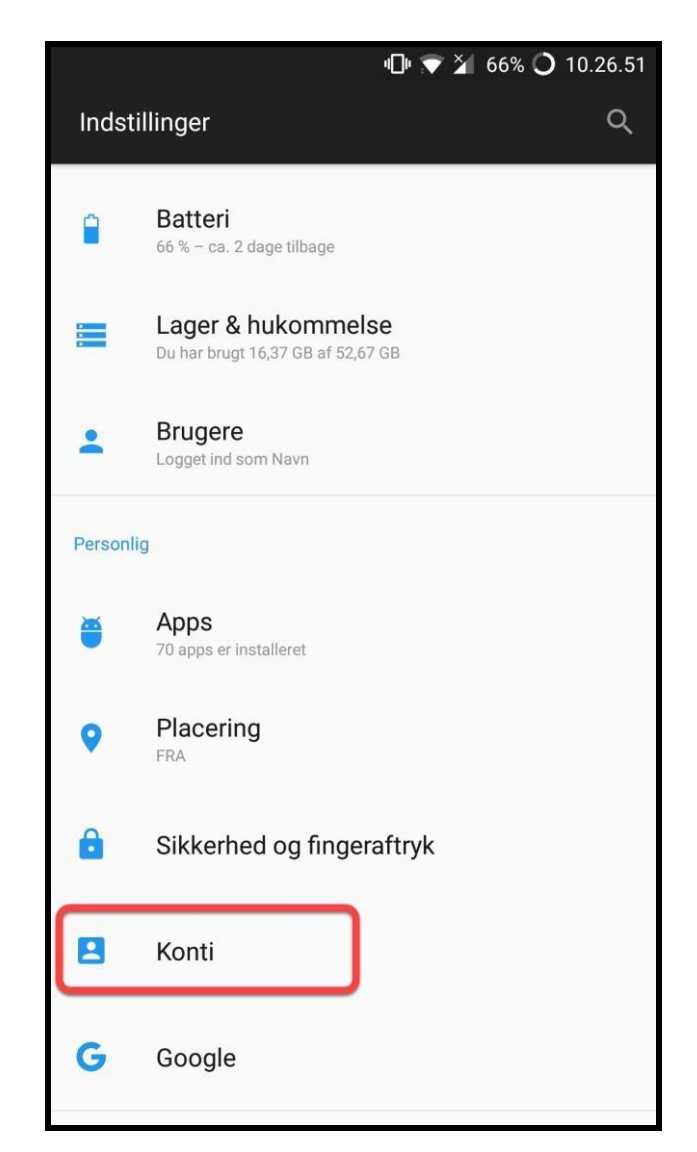

2. Vælg "Tilføj konto"

3. Fra Tilføj en konto, vælg "Exchange"

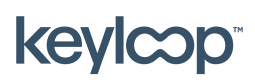

April 2021

keyloop.com

## Opsætning af Keyloop mail på Android

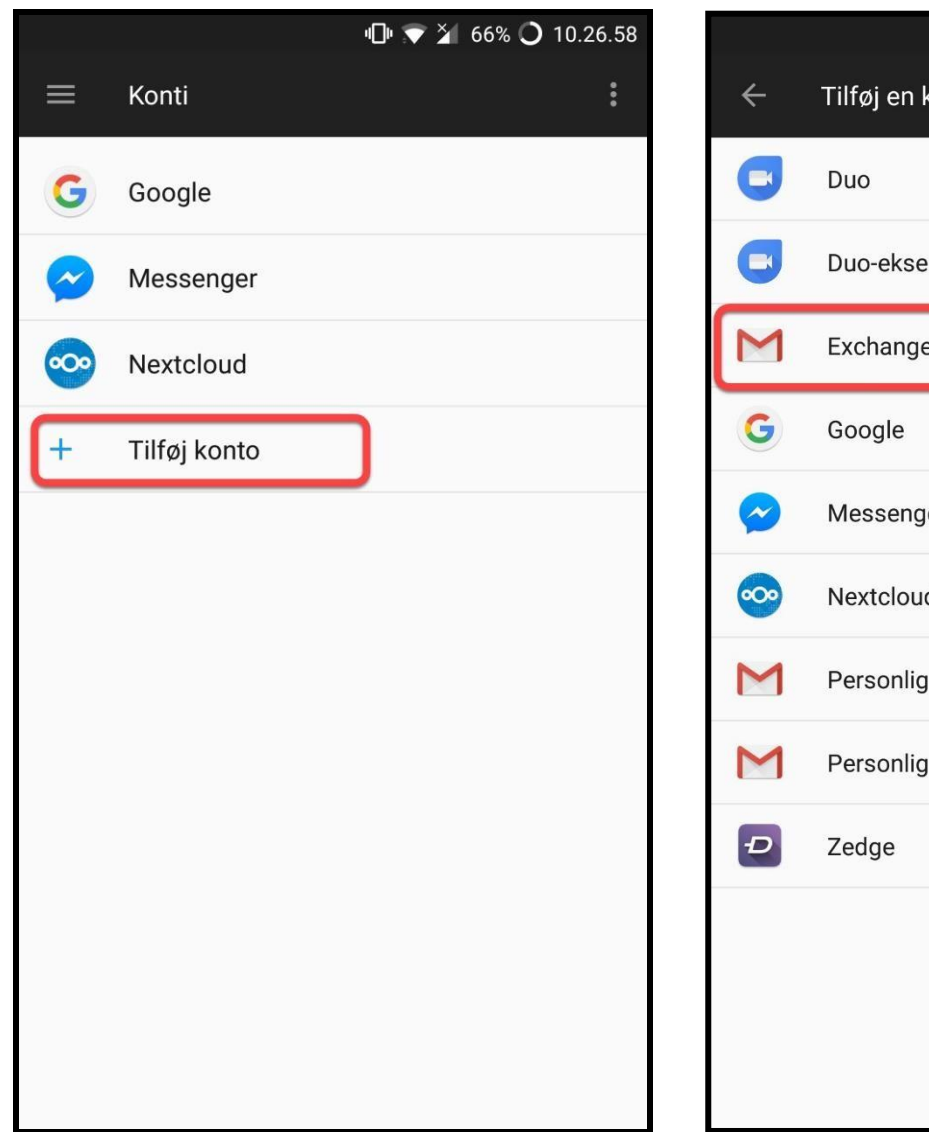

🕩 💎 🎽 66% 🔿 10.27.05 Tilføj en konto Duo-eksempel Exchange Messenger Nextcloud Personlig (IMAP) Personlig (POP3)

4. Indtast din mail adresse & tryk næste 5. Skriv adgangskoden for din mail

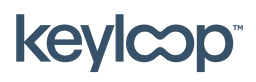

April 2021

keyloop.com

Side 2 af 4

# Opsætning af Keyloop mail på Android

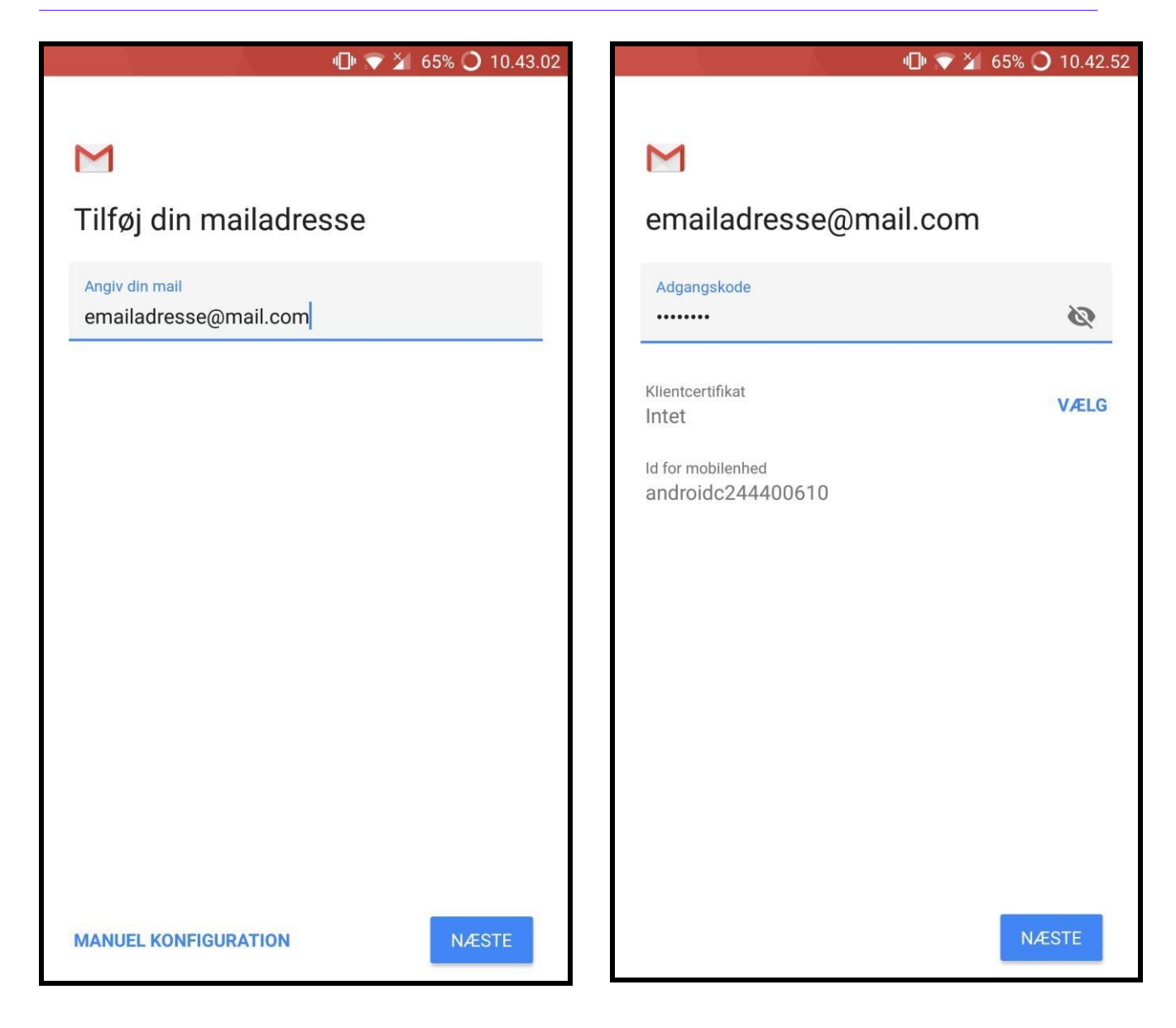

6. Indtast dine login oplysninger & server

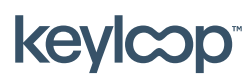

April 2021

keyloop.com

Side 3 af 4

### 7. Tryk derefter på **næste** og færdiggør navn.

Du skulle nu gerne kunne vælge din nye Exchange profil i din mail app.

|                                        | 🕕 💎 🎽 65% 🔾 10.42.20 |
|----------------------------------------|----------------------|
| Indstillinger for indgående server     |                      |
| Domæne\brugernavn<br>asp1\c123ab       |                      |
| Adgangskode                            | Ś                    |
| Klientcertifikat<br>Intet              | VÆLG                 |
| Id for mobilenhed<br>androidc244400610 |                      |
| Server<br>email.asp1.keyloop.i         | io                   |
| Port<br>443                            |                      |
| Sikkerhedstype                         |                      |
| SSL/TLS                                | ¥                    |
|                                        | NÆSTE                |

#### Bemærk!

I loginfeltet vil du nu måske se din mailadresse. Denne skal du slette og i stedet skrive dit login med domænet "asp1\" foran.

Se billede som eksempel.

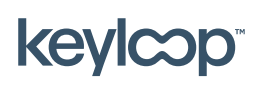

April 2021

keyloop.com